# Nexus 7000 Supervisor 2/2E精簡型快閃記憶體故 障復原

## 目錄

簡介 背景 症狀 診斷 案例 <u>每個情景的復原程式</u> 單個Supervisor故障場景 案例A(1在作用中發生故障) 案例B(2在作用中發生故障) 雙管理引擎故障場景 場景C(0在活動模式上失敗,1在備用模式上失敗) 案例D(1在主動發生故障,0在備用發生故障) 案例E(1在主動發生故障,1在備用發生故障) 案例F(2在主動發生故障,0在備用發生故障) 案例G(0在主動發生故障,2在備用發生故障) 案例H(2個在作用中發生故障,1個在備用中) 案例I(1在主動發生故障,2在備用發生故障) 案例J(2個在主動發生故障,2個在備用發生故障) 摘要 常見問題 這個問題有沒有永久性的解決辦法? 為什麼無法通過重新載入備用Supervisor和故障轉移來恢復主用和備用上的雙故障轉移? 如果快閃記憶體恢復工具無法重新裝載快閃記憶體,會發生什麼情況? 此錯誤是否也會影響Nexus 7700 Sup2E? 恢復工具是否適用於NPE映像? ISSU到已解析版本的代碼是否會解決此問題? 重置受影響的主機板。Raid狀態顯示0xF0,但GOLD測試仍失敗? 快閃記憶體故障是否會影響操作? 從客戶的角度而言,在監控和恢復方面,對於系統是否正常運行有什麼建議? 檢查GOLD compact test狀態是否有任何故障,並在第一個快閃記憶體部件出現故障後立即嘗試恢 復。是否可以通過將受影響代碼中的ISSU轉換為固定版本來修復發生故障的EUSB快閃記憶體故障 ? 如果使用外掛或重新載入修復快閃記憶體故障,問題重新出現需要多長時間?

<u>長期解決方案</u>

# 簡介

本檔案介紹<u>CSCus22805</u>軟體缺陷中記錄的Nexus 7000 Supervisor 2/2E精簡型快閃記憶體失敗問題、所有可能的失敗情形以及復原步驟。

在任何解決方法之前,強烈建議物理訪問裝置,以防需要物理重新拔插。對於某些重新載入升級 ,可能需要控制檯訪問,並且始終建議通過控制檯訪問Supervisor來執行這些解決方法,以觀察引 導過程。

如果解決方法中的任何步驟失敗,請與Cisco TAC聯絡以獲取其他可能的恢複選項。

## 背景

每個N7K Supervisor 2/2E都配備2個eUSB快閃記憶體裝置(採用RAID1配置)、一個主裝置和一個 映象。它們一起為啟動映像、啟動配置和持久應用程式資料提供非易失性儲存庫。

在服務數月或數年的時間內,其中一個裝置可能會從USB匯流排斷開,從而導致RAID軟體從配置中 刪除該裝置。裝置仍可使用1/2裝置正常工作。但是,當第二個裝置從陣列中退出時,bootflash將重 新裝載為只讀,這意味著您不能將配置或檔案儲存到bootflash中,也不能允許備用裝置在重新載入 時同步到主用裝置。

在雙快閃記憶體故障狀態下運行的系統不會受到操作影響,但是需要重新載入受影響的 Supervisor才能從該狀態恢復。此外,對運行配置所做的任何更改都不會反映在啟動中,並且會在 電源中斷時丟失。

## 症狀

出現以下症狀:

• 快閃記憶體診斷故障

switch# show diagnostic result module 5

```
Current bootup diagnostic level: complete
Module 5: Supervisor module-2 (Standby)
     Test results: (. = Pass, F = Fail, I = Incomplete,
     U = Untested, A = Abort, E = Error disabled)
      1) ASICRegisterCheck----> .
      2) USB-----> .
      3) NVRAM----->
      4) RealTimeClock----->
      5) PrimaryBootROM----> .
      6) SecondaryBootROM-----> .
      7) CompactFlash----> F
                                  <=====
      8) ExternalCompactFlash----> .
      9) PwrMgmtBus----> U
      10) SpineControlBus----> .
     11) SystemMgmtBus----> U
     12) StatusBus----> U
     13) StandbyFabricLoopback----> .
      14) ManagementPortLoopback----> .
      15) EOBCPortLoopback----> .
      16) OBFL-----> .

    無法執行「複製運行開始」
```

#### • eUSB變為只讀或無響應

switch %MODULE-4-MOD\_WARNING: Module 2 (Serial number: JAF1645AHQT) reported warning due to The compact flash power test failed in device DEV\_UNDEF (device error 0x0)

switch %DEVICE\_TEST-2-COMPACT\_FLASH\_FAIL: Module 1 has failed test CompactFlash 20 times on device Compact Flash due to error The compact flash power test failed

• ISSU故障,通常在嘗試故障切換到備用Supervisor時

## 診斷

要診斷快閃記憶體卡的當前狀態,您需要使用這些內部命令。請注意,該命令不會解析出,並且必 須完整鍵入該命令:

switch# show system internal raid | grep -A 1 "當前RAID狀態資訊"

switch# show system internal file /proc/mdstat

如果機箱中有兩個管理引擎,您需要檢查備用管理引擎的狀態並確定您面臨的故障情況。檢查此情 況,方法是使用「slot x」關鍵字在命令前新增前置語句,其中「x」是待命Supervisor的插槽編號 。這允許您在備用模式下遠端運行命令。

switch# slot 2 show system internal raid | grep -A 1 "當前RAID狀態資訊"

switch# slot 2 show system internal file /proc/mdstat

這些命令將提供大量RAID統計資訊和事件,但您只關注當前RAID資訊。

在「CMOS的RAID資料」行中,您要檢視0xa5之後的十六進位制值。 這將顯示當前面臨問題的閃 爍次數。

例如:

switch# show system internal raid | grep -A 1 "Current RAID status info" Current RAID status info:

RAID data from CMOS = 0xa5 **0xc3** 

在此輸出中,您要檢視0xa5旁的編號,即**0xc3**。 然後,您可以使用這些鍵來確定主快閃記憶體或 輔助快閃記憶體是否發生故障,或者兩者都發生故障。上面的輸出顯示0xc3,它告訴我們主壓縮閃 光和輔助壓縮閃光都發生了故障。

- 0xf0
   未報告失敗

   0xe1
   主快閃記憶體失敗

   0xd2 備用(或映象)快閃記憶體失敗
- 0xc3 主要和備用均失敗

在「/proc/mdstat」輸出中,確保所有磁碟都顯示為「U」,即「U」p:

switch# slot 2 show system internal file /proc/mdstat
Personalities : [raid1]
md6 : active raid1 sdc6[0] sdb6[1]
 77888 blocks [2/1] [\_U]

md3 : active raid1 sdc3[0] sdb3[1] 1802240 blocks [2/1] [\_U]

在此案例中,您會看到主快閃記憶體未啟動[\_U]。正常輸出會將所有塊顯示為[UU]。

**附註**:兩個輸出都需要顯示為正常(0xf0和[UU])才能診斷主控引擎是否正常。因此,如果您 在CMOS資料中看到0xf0輸出,但在/proc/mdstat中看到[\_U],則該框將不正常。

## 案例

要確定您面臨的方案,您需要使用上述「**Diagnostics**」部分中的命令與下面的方案**信相**關。 使用 列,匹配每個Supervisor上失敗壓縮閃爍的數量。

例如,如果您在作用中Supervisor上看到代碼為0xe1,在備用上,代碼為0xd2,則在作用中為「1 Fail」,在備用上,代碼為「1 Fail」,即方案字母「D」。

單主管:

#### 情境信函 活動的管理引擎 活動主管代碼

| A        | 1失敗  | 0xe1或0xd2 |
|----------|------|-----------|
| <u>B</u> | 2個失敗 | 0xc3      |

雙管理引擎:

#### 情境信函 活動的管理引擎 備用管理引擎 活動主管代碼 備用管理引擎代碼

| <u>思</u> | 0失敗  | 1失敗  | 0xf0      | 0xe1或0xd2 |
|----------|------|------|-----------|-----------|
| <u>D</u> | 1失敗  | 0失敗  | 0xe1或0xd2 | 0xf0      |
| E        | 1失敗  | 1失敗  | 0xe1或0xd2 | 0xe1或0xd2 |
| <u>思</u> | 2個失敗 | 0失敗  | 0xc3      | 0xf0      |
| <u>G</u> | 0失敗  | 2個失敗 | 0xf0      | 0xc3      |
| H        | 2個失敗 | 1失敗  | 0xc3      | 0xe1或0xd2 |
| Ī        | 1失敗  | 2失敗  | 0xe1或0xd2 | 0xc3      |
| <u>J</u> | 2個失敗 | 2個失敗 | 0xc3      | 0xc3      |

## 每個情景的復原程式

## 單個Supervisor故障場景

案例A(1在作用中發生故障)

恢複方案 :

解決步驟:

在「通過/失敗」情況下使用單個管理引擎機箱,可以執行無影響的恢復。按照以下步驟操作,從影 響最小到影響最大的恢復。

1.載入快閃記憶體恢復工具以修復bootflash。您可以在N7000平台的實用程式下從CCO下載恢復工 具,或使用以下連結:

https://software.cisco.com/download/release.html?mdfid=284472710&flowid=&softwareid=282088 132&relind=AVAILABLE&rellifecycle=&reltype=latest

它包裝在tar gz壓縮檔案中,請解壓縮它以找到.gbin恢復工具和.pdf自述檔案。檢視自述檔案,將 .gbin工具載入到N7K的bootflash中。雖然此恢復設計為無影響,並且可以即時執行,但TAC建議您 在維護視窗中執行此恢復,以防出現任何意外問題。檔案位於bootflash上後,您可以使用以下方式 執行復原工具:

# load bootflash:n7000-s2-flash-recovery-tool.10.0.2.gbin 該工具將開始運行並檢測斷開連線的磁碟,並嘗試使用RAID陣列重新同步這些磁碟。 可以使用以下命令檢查恢復狀態: # show system internal file /proc/mdstat 驗證恢復是否正在繼續,可能需要幾分鐘才能完全修復所有磁碟至[UU]狀態。操作中的恢復示例如

下所示:

```
switch# show system internal file /proc/mdstat \
Personalities : [raid1]
     : active raid1 sdd6[2] sdc6[0]
md 6
  77888 blocks [2/1] [U_] <-- "U_" represents the broken state
      resync=DELAYED
md5
     : active raid1 sdd5[2] sdc5[0]
  78400 blocks [2/1] [U_]
      resync=DELAYED
     : active raid1 sdd4[2] sdc4[0]
md4
  39424 blocks [2/1] [U_]
      resync=DELAYED
     : active raid1 sdd3[2] sdc3[0]
md3
  1802240 blocks [2/1] [U_]
[=>....] recovery = 8.3% (151360/1802240) finish=2.1min s peed=12613K/sec
unused devices: <none>
```

#### 恢復完成後,應如下所示:

```
switch# show system internal file /proc/mdstat Personalities : [raid1]
md6 :active raid1 sdd6[1] sdc6[0]
77888 blocks [2/2] [UU] <-- "UU" represents the fixed state
md5 :active raid1 sdd5[1] sdc5[0]
78400 blocks [2/2] [UU]
md4 :active raid1 sdd4[1] sdc4[0]
39424 blocks [2/2] [UU]</pre>
```

md3 :active raid1 sdd3[1] sdc3[0]
 1802240 blocks [2/2] [UU]
unused devices: <none>

所有磁碟都位於[UU]中後,RAID陣列將完全備份,同時同步兩個磁碟。

2.如果在步驟1中快閃記憶體恢復工具未成功,則下一步是收集日誌並讓TAC嘗試使用debug外掛手 動恢復磁碟,請注意,如果恢復工具未成功,則此操作可能不會成功。

收集 :

顯示版本

show module

顯示記帳日誌

show logging logfile

show system internal raid (隱藏命令)

show system internal kernel messages

show logging onboard

3.如果手動恢復不起作用,且只有一個管理引擎,則可能需要重新載入機箱才能恢復。

\*但是\*,如果實驗裝置中有備用Supervisor,可以嘗試將此裝置載入到備用插槽(在維護視窗中),檢視它是否可以完全同步到活動狀態到HA(高可用性)狀態。

因為RAID只是一個故障磁碟,所以應可以備用同步到主用磁碟。如果是一個選項,請參閱備用裝置 是否使用「show module」和「show system redundancy status」完全同步到活動狀態,以驗證備 用裝置是否處於「ha-standby」狀態。這表示應可以使用「system switchover」命令進行狀態切換 (SSO)。在待機啟動後,確保配置儲存在外部,「copy run tftp:vdc-all」,然後使用「copy run start vdc-all」完全儲存到啟動。在此之後,您可以嘗試「系統切換」,這將重新載入當前主用模式並強 制當前備用模式進入主用模式。將主用陣列重新載入到備用陣列後,它應自動恢復其RAID陣列。在 重新載入的Supervisor以「ha-standby」狀態備份並執行「slot x show system internal raid」以驗 證所有磁碟是[UU]後,您可以驗證這一點。如果磁碟仍未完全備份,請嘗試再次運行恢復工具以嘗 試清除任何遺留問題。如果仍不成功,您可以先嘗試受影響模組的「服務外模組x」,然後嘗試「無 電源模組x」。如果仍不成功,請嘗試用物理方式重新拔插受影響的模組。如果仍然無法恢復,則 可能是合法的硬體故障並需要RMA,但是您可以嘗試使用密碼恢復過程重新載入到交換機引導模式 ,並執行「init system」作為恢復的最後嘗試。

如果沒有備用supervisor可用,則必須使用「reload」命令進行完全重新載入。在這種情況下,建議 對裝置進行物理訪問,以便需要進行物理重新拔插。將所有正在運行的配置從外部備份,建議將其 與系統和kickstart映像一起存在於USB磁碟上,以確保安全。執行重新載入且裝置啟動後,檢查 RAID狀態為[UU],如果恢復工具看起來未完全修復,請運行該工具。如果系統未啟動或恢復工具仍 然無法正常工作,請物理重新拔插Supervisor模組並通過控制檯觀察引導過程。如果物理重新拔插 無法恢復,請使用密碼恢復過程進入載入程式,通過引導kickstart映像進入交換機引導模式,然後 執行「init system」以嘗試並重新初始化bootflash。這會擦除bootflash上的檔案,因此在這些步驟 之前備份所有必要的檔案和配置至關重要。

如果其它所有方法都失敗,則可能是真正硬體故障的罕見案例,該主管需要是RMA,並且可能是 EFA。這就是在恢復步驟之前,必須對所有配置進行外部備份的原因。在需要緊急RMA的情況下 ,您必須進行所有必要的配置,以快速恢復系統。

#### 案例B(2在作用中發生故障)

恢複方案:

2在活動時失敗

解決步驟:

在出現雙快閃記憶體故障的單個Supervisor的情況下,必須執行中斷*重新*載入才能恢復。

1.使用「copy run tftp:vdc-all」。 請注意,發生雙快閃記憶體故障時,由於系統重新載入為只讀而 導致的配置更改不會出現在啟動配置中。您可以檢視「show run diff | i \+」用於確定在雙快閃記憶 體故障後進行了哪些更改,以便在重新載入時啟動配置與運行配置不同時,您知道要新增什麼。 請注意,在雙快閃記憶體故障的Supervisor重新載入時,啟動配置可能會被擦除,因此必須在外部 備份配置。

2.重新載入裝置,強烈建議使用控制檯訪問,並且可能需要物理訪問。Supervisor應重新載入並修 復其bootflash。系統啟動後,驗證兩個磁碟是否都已啟動並運行,其狀態在「**show system internal file /proc/mdstat**」和「**show system internal raid**」中。 如果兩個磁碟都已啟動且正在運行,則恢 復過程完成,您可以恢復所有先前的配置。如果恢復不成功或部分成功,請轉到步驟3。

**附註**:在出現雙快閃記憶體故障時,通常會出現軟體重新載入無法完全恢復RAID的情況,而 且可能需要運行恢復工具或後續重新載入才能恢復。幾乎每次出現時,都通過物理重新拔插 Supervisor模組解決了此問題。因此,如果可以對裝置進行物理訪問,請在外部備份配置之後 ,通過在準備重新載入裝置時重新物理地安裝Supervisor,嘗試快速恢復,這種恢復成功的可 能性最大。這將完全斷開Supervisor的電源,並且應該允許恢復RAID中的兩個磁碟。如果物 理重新拔插恢復只是部分恢復,請繼續執行步驟3;如果系統未完全啟動,則繼續執行步驟 4。

3.發生部分恢復時(即重新載入後一個磁碟處於開啟狀態,另一個磁碟仍處於[U\_狀態]關閉狀態 ),下一個建議步驟是嘗試運行快閃記憶體恢復工具以重新同步另一個磁碟。如果復原工具未成功 ,請聯絡TAC嘗試手動復原步驟。也可以嘗試物理重新拔插Supervisor。

如果重新載入未導致Supervisor完全啟動,請對Supervisor模組執行物理重新拔插。請注意,在雙快 閃記憶體故障的情況下,通常會出現以下情況:軟體「reload」不能完全恢復兩個磁碟,因為模組 未完全斷開電源(通過物理重新拔插實現)。如果物理重新拔插不成功,請轉至步驟4。

4.如果物理重新拔插不成功,下一步是使用密碼恢復步驟進入載入程式提示,將kickstart載入到切換 引導模式,然後執行「init system」,這將擦除bootflash並嘗試修復陣列。如果init系統完成或失敗 ,但仍發現問題,請嘗試另一個物理重新拔插。

如果其它所有方法都失敗,則可能是真正硬體故障的罕見案例,該主管需要是RMA,並且可能是 EFA。這就是在恢復步驟之前,必須對所有配置進行外部備份的原因。在需要緊急RMA的情況下 ,您必須進行所有必要的配置,以快速恢復系統。

### 雙管理引擎故障場景

場景C(0在活動模式上失敗,1在備用模式上失敗)

故障場景:

0在活動時失敗

1在待機時失敗

解決步驟:

在雙Supervisor設定的情況下,如果活動上無快閃記憶體故障,而備用上無單個故障,則可以執行 無影響的恢復。

1.由於主用裝置沒有故障,而備用裝置只有單個故障,因此可以將快閃記憶體恢復工具載入到主用 裝置上並執行。運行該工具後,它將自動將其自身複製到備用陣列並嘗試重新同步陣列。 恢復工具 可從以下站點下載: https://software.cisco.com/download/release.html?mdfid=284472710&flowid=&softwareid=282088 132&relind=AVAILABLE&rellifecycle=&reltype=latest

下載工具、解壓縮該工具並將其上傳到盒子的bootflash後,您需要執行以下命令開始恢復:

# load bootflash:n7000-s2-flash-recovery-tool.10.0.2.gbin

該工具將開始運行並檢測斷開連線的磁碟,並嘗試使用RAID陣列重新同步這些磁碟。

可以使用以下命令檢查恢復狀態:

# show system internal file /proc/mdstat

驗證恢復是否正在繼續,可能需要幾分鐘才能完全修復所有磁碟至[UU]狀態。操作中的恢復示例如 下所示:

switch# show system internal file /proc/mdstat \ Personalities : [raid1] : active raid1 sdd6[2] sdc6[0] md 6 77888 blocks [2/1] [U\_] <-- "U\_" represents the broken state resync=DELAYED : active raid1 sdd5[2] sdc5[0] md 5 78400 blocks [2/1] [U\_] resync=DELAYED : active raid1 sdd4[2] sdc4[0] md4 39424 blocks [2/1] [U\_] resync=DELAYED md3 : active raid1 sdd3[2] sdc3[0] 1802240 blocks [2/1] [U\_] [=>....] recovery = 8.3% (151360/1802240) finish=2.1min s peed=12613K/sec

## 恢復完成後,應如下所示:

unused devices: <none>

switch# show system internal file /proc/mdstat Personalities : [raid1]
md6 :active raid1 sdd6[1] sdc6[0]
77888 blocks [2/2] [UU] <-- "UU" represents the correct state
md5 :active raid1 sdd5[1] sdc5[0]
78400 blocks [2/2] [UU]
md4 :active raid1 sdd4[1] sdc4[0]
39424 blocks [2/2] [UU]
md3 :active raid1 sdd3[1] sdc3[0]
1802240 blocks [2/2] [UU]
unused devices: <none>

所有磁碟都位於[UU]中後,RAID陣列將完全備份,同時同步兩個磁碟。

2.如果快閃記憶體恢復工具未成功,因為主用磁碟都已啟動,則備用磁碟應該能夠在重新載入時成功同步到主用磁碟。

因此,在計畫的視窗中,對備用Supervisor執行「**out-of-service module x**」,建議讓控制檯訪問備 用,以便在出現任何意外問題時觀察引導過程。Supervisor關閉後,等待幾秒鐘,然後對備用模組 執行「no power off module x」。等待備用裝置完全引導至「ha-standby」狀態。

備份備用磁碟後,使用「slot x show system internal raid」和「slot x show system internal file /proc/mdstat」檢查RAID。

如果在重新載入後兩個磁碟均未完全備份,請再次運行恢復工具。

3.如果重新載入和恢復工具未成功,建議嘗試在視窗中物理重新拔插備用模組以嘗試清除該情況。 如果物理重新拔插不成功,請嘗試從交換機引導模式中執行「init system」,方法是在引導過程中 執行密碼恢復步驟以進入此模式。 如果仍失敗,請聯絡TAC嘗試手動恢復。

案例D(1在主動發生故障,0在備用發生故障)

恢複方案:

1在活動狀態下失敗

0在待機時失敗

解決步驟:

在雙Supervisor設定的情況下,如果活動狀態有1個快閃記憶體故障,備用狀態無故障,則可以使用 快閃記憶體恢復工具執行無影響的恢復。

1.由於備用裝置沒有故障,而主用裝置只有單個故障,因此可以將快閃記憶體恢復工具載入到主用 裝置上並執行。運行該工具後,它將自動將其自身複製到備用陣列並嘗試重新同步陣列。 恢復工具 可從以下站點下載:

https://software.cisco.com/download/release.html?mdfid=284472710&flowid=&softwareid=282088 132&relind=AVAILABLE&rellifecycle=&reltype=latest

下載工具、解壓縮該工具並將其上傳到活動程式的bootflash後,您需要執行以下命令開始恢復:

# load bootflash:n7000-s2-flash-recovery-tool.10.0.2.gbin

該工具將開始運行並檢測斷開連線的磁碟,並嘗試使用RAID陣列重新同步這些磁碟。

可以使用以下命令檢查恢復狀態:

# show system internal file /proc/mdstat

驗證恢復是否正在繼續,可能需要幾分鐘才能完全修復所有磁碟至[UU]狀態。操作中的恢復示例如 下所示:

```
switch# show system internal file /proc/mdstat \
Personalities : [raid1]
md6
    : active raid1 sdd6[2] sdc6[0]
   77888 blocks [2/1] [U_] <-- "U_" represents the broken state
       resync=DELAYED
     : active raid1 sdd5[2] sdc5[0]
md5
   78400 blocks [2/1] [U_]
       resync=DELAYED
     : active raid1 sdd4[2] sdc4[0]
md4
   39424 blocks [2/1] [U ]
       resync=DELAYED
    : active raid1 sdd3[2] sdc3[0]
md3
   1802240 blocks [2/1] [U_]
[=>....] recovery = 8.3% (151360/1802240) finish=2.1min s peed=12613K/sec
unused devices: <none>
恢復完成後,應如下所示:
```

switch# show system internal file /proc/mdstat Personalities : [raid1]
md6 :active raid1 sdd6[1] sdc6[0]
77888 blocks [2/2] [UU] <-- "UU" represents the correct state
md5 :active raid1 sdd5[1] sdc5[0]</pre>

md4 :active raid1 sdd4[1] sdc4[0] 39424 blocks [2/2] [UU]

78400 blocks [2/2] [UU]

所有磁碟都位於[UU]中後,RAID陣列將完全備份,同時同步兩個磁碟。

2.如果Flash Recovery Tool不成功,下一步將是執行「系統切換」以在維護視窗中故障切換 Supervisor模組。

因此,在計畫的視窗中,執行「**system switchover**」,建議使用控制檯訪問,以便在出現任何意外 問題時觀察引導過程。 等待備用裝置完全引導至「ha-standby」狀態。

備份備用磁碟後,使用「slot x show system internal raid」和「slot x show system internal file /proc/mdstat」檢查RAID。 如果在重新載入後兩個磁碟均未完全備份,請再次運行恢復工具。

3.如果重新載入和恢復工具未成功,建議嘗試在視窗中物理重新拔插備用模組以嘗試清除該情況。 如果物理重新拔插不成功,請嘗試從交換機引導模式中執行「init system」,方法是在引導過程中 執行密碼恢復步驟以進入此模式。 如果仍失敗,請聯絡TAC嘗試手動恢復。

案例E(1在主動發生故障,1在備用發生故障)

恢複方案:

1在活動狀態下失敗

1在待機時失敗

解決步驟:

如果主用和備用快閃記憶體上均發生單快閃記憶體故障,仍可實現無影響的解決方法。

1.由於沒有管理引擎處於只讀狀態,第一步是嘗試使用快速恢復工具。

恢復工具可從以下站點下載:

https://software.cisco.com/download/release.html?mdfid=284472710&flowid=&softwareid=282088 132&relind=AVAILABLE&rellifecycle=&reltype=latest

下載工具、解壓縮該工具並將其上傳到活動程式的bootflash後,您需要執行以下命令開始恢復:

# load bootflash:n7000-s2-flash-recovery-tool.10.0.2.gbin

它將自動檢測活動磁碟上斷開的磁碟並嘗試修復,並自動將自身複製到備用磁碟並檢測和糾正其中 的故障。

可以使用以下命令檢查恢復狀態:

# show system internal file /proc/mdstat

驗證恢復是否正在繼續,可能需要幾分鐘才能完全修復所有磁碟至[UU]狀態。操作中的恢復示例如 下所示:

```
switch# show system internal file /proc/mdstat \
Personalities : [raid1]
md6 : active raid1 sdd6[2] sdc6[0]
77888 blocks [2/1] [U_] <-- "U_" represents the broken state
resync=DELAYED
md5 : active raid1 sdd5[2] sdc5[0]
78400 blocks [2/1] [U_]
resync=DELAYED</pre>
```

```
md4 : active raid1 sdd4[2] sdc4[0]
39424 blocks [2/1] [U_]
resync=DELAYED
```

```
md3 : active raid1 sdd3[2] sdc3[0]
1802240 blocks [2/1] [U_]
```

[=>....] recovery = 8.3% (151360/1802240) finish=2.1min s peed=12613K/sec unused devices: <none>

#### 恢復完成後,應如下所示:

switch# show system internal file /proc/mdstat Personalities : [raid1]
md6 :active raid1 sdd6[1] sdc6[0]

77888 blocks [2/2] [UU] <-- "UU" represents the correct state

所有磁碟都位於[UU]中後,RAID陣列將完全備份,同時同步兩個磁碟。

如果兩個管理引擎均恢復到[UU]狀態,則恢復完成。 如果恢復是部分恢復或未成功,請轉至步驟 2。

2.如果恢復工具未成功,請確定模組上RAID的當前狀態。如果兩台交換機上仍有一個快閃記憶體故 障,則嘗試進行「系統切換」,這將重新載入當前主用裝置並強製備用裝置成為主用裝置。

將上一個主用驅動器重新載入回「ha-standby」後,檢查其RAID狀態,因為在重新載入期間應將其 恢復。

如果Supervisor在切換後成功恢復,您可以再次嘗試運行快閃記憶體恢復工具以嘗試修復當前活動 Supervisor上的單個磁碟故障,或者嘗試另一個「系統切換」以重新載入當前活動,並強制將之前 已修復的活動和當前備用狀態恢復為活動角色。驗證重新載入的Supervisor是否再次修復了兩個磁 碟,如有必要,請重新運行恢復工具。

3.如果在此過程中切換未修復RAID,請對備用模組執行「服務中斷模組x」,然後「no power off module x」以完全移除並重新為該模組通電。

如果未成功停止服務,嘗試物理重新拔插待機。

如果在運行恢復工具後,一個管理引擎恢復其RAID,而另一個管理引擎仍存在故障,則強制發生單 一故障的管理引擎備用,並在必要時執行「系統切換」。如果具有單個故障的管理引擎是 已處於待機狀態,請對備用模組執行「服務外模組x」和「無電源模組x」,以完全移除並重新為模 組供電。如果仍然無法恢復,請嘗試對模組進行物理重新拔插。如果重新拔插無法修復, 使用密碼復原程式進入交換器開機提示符,並執行「init system」以重新初始化bootflash。如果仍 **附註**:如果任一時刻備用裝置停滯在「通電」狀態而不是「ha-standby」狀態,則如果無法通 過上述步驟使備用裝置完全啟動,則需要重新載入機箱。

#### 案例 F(2在活動狀態發生故障,0在備用狀態發生故障)

恢複方案:

2在活動時失敗

0在待機時失敗

解決步驟:

如果主用管理引擎上有2個故障,備用管理引擎上有0個故障,則可能實現無影響的恢復,具體取決 於由於備用管理引擎無法將其運行配置與主用管理引擎同步而新增了多少運行配置。

恢復過程將是:將當前運行配置從活動Supervisor複製,故障切換到健康的備用Supervisor,將缺少 的運行配置複製到新的活動Supervisor,手動使以前的活動聯機,然後運行恢復工具。

1. 使用「copy running-config tftp:vdc-all」。請注意,發生雙快閃記憶體故障時,由於系統重新載入為只讀而導致的配置更改不會出現在啟動配置中。您可以檢視受影響模組的「show system internal raid」,以確定第二個磁碟出現故障的時間,即系統進入只讀狀態的地方。從這裡您可以檢視每個VDC的「show accounting log」,以確定自雙快閃記憶體故障後進行了哪些更改,這樣,如果重新載入後啟動配置仍然存在,您就會知道要新增的內容。

請注意,在雙快閃記憶體故障的Supervisor重新載入時,啟動配置可能會被擦除,因此必須在外部 備份配置。

2. 將運行配置從活動Supervisor複製出來後,最好將其與啟動配置進行比較,以檢視自上次儲存後 發生了什麼變化。 可從**show startup-configuration**中看到這種情況。 不同之處當然完全取決於環 境,但最好知道當備用裝置以活動狀態聯機時可能缺少什麼。 最好在記事本中複製這些差異,以便 在切換後快速將其新增到新的活動Supervisor。

3. 評估差異之後,您需要執行管理引擎切換。 TAC建議在維護時段期間完成此操作,因為可能會 發生不可預見的問題。 用於執行到備用裝置的故障切換的命令將是「**系統切換**」。

4. 切換應會很快進行,新的備用裝置將開始重新啟動。 在此期間,您需要將所有缺失的配置新增 回新的活動配置。 這可以通過從TFTP伺服器複製配置(或以前儲存的任何位置)或只在CLI中手 動新增配置來完成。 在大多數情況下,缺少的配置非常短,而CLI選項是最可行的。

5. 一段時間後,新的備用管理引擎可能會以「ha-standby」狀態重新聯機,但通常會出現的情況是 它將停滯在「powered-up」狀態。 可以使用「**show module**」命令並參考模組旁邊的「Status」列 來檢視狀態。

如果新的備用裝置處於「通電」狀態,則需要手動使其重新聯機。 這可以通過發出以下命令來完成 ,其中「x」是停滯在「通電」狀態的備用模組:

(config)# out-of-service module x

6. 一旦備用裝置在「ha-standby」狀態下重新聯機,則需要運行恢復工具以確保恢復完成。 可通 過以下連結下載該工具:

https://software.cisco.com/download/release.html?mdfid=284472710&flowid=&softwareid=282088 132&relind=AVAILABLE&rellifecycle=&reltype=latest

下載工具、解壓縮該工具並將其上傳到盒子的bootflash後,您需要執行以下命令開始恢復:

# load bootflash:n7000-s2-flash-recovery-tool.10.0.2.gbin

該工具將開始運行並檢測斷開連線的磁碟,並嘗試使用RAID陣列重新同步這些磁碟。

可以使用以下命令檢查恢復狀態:

# show system internal file /proc/mdstat

驗證恢復是否正在繼續,可能需要幾分鐘才能完全修復所有磁碟至[UU]狀態。操作中的恢復示例如 下所示:

```
switch# show system internal file /proc/mdstat \
Personalities : [raid1]
     : active raid1 sdd6[2] sdc6[0]
md 6
    77888 blocks [2/1] [U_] <-- "U_" represents the broken state
       resync=DELAYED
md 5
     : active raid1 sdd5[2] sdc5[0]
   78400 blocks [2/1] [U_]
       resync=DELAYED
     : active raid1 sdd4[2] sdc4[0]
md4
    39424 blocks [2/1] [U_]
       resync=DELAYED
۳d٦
     : active raid1 sdd3[2] sdc3[0]
   1802240 blocks [2/1] [U_]
[=>....] recovery = 8.3% (151360/1802240) finish=2.1min s peed=12613K/sec
unused devices: <none>
```

恢復完成後,應如下所示:

switch# show system internal file /proc/mdstat
Personalities : [raid1]
md6 :active raid1 sdd6[1] sdc6[0]
77888 blocks [2/2] [UU] <-- "UU" represents the correct state</pre>

md5 :active raid1 sdd5[1] sdc5[0]

78400 blocks [2/2] [UU]

md3 :active raid1 sdd3[1] sdc3[0]
 1802240 blocks [2/2] [UU]
unused devices: <none>

所有磁碟都位於[UU]中後,RAID陣列將完全備份,同時同步兩個磁碟。

案例G(0在主動發生故障,2在備用發生故障)

0在活動模式中發生故障,2在備用模式中發生故障

恢複方案:

0在活動時失敗

2在待機時失敗

解決步驟:

如果主用管理引擎上發生故障0,備用管理引擎上發生故障2,則可能實現無影響的恢復。

恢復過程將執行備用裝置的重新載入。

1.在雙快閃記憶體故障的管理引擎中,通常可以看到,軟體「**reload module x」只能部分修復** RAID,或者在重新引導時使其陷入通電狀態。

因此,建議以物理方式重新拔插雙快閃記憶體故障的Supervisor以完全卸下並重新接通模組的電源 ,或者您可以執行以下操作(x表示備用插槽號):

# out-of-service module x
# no poweroff module x

如果您看到備用裝置一直停滯在通電狀態,並最終在上面的步驟之後保持電源循環,這可能是由於 主用裝置重新載入備用裝置導致無法及時啟動所致。

這可能是因為啟動備用嘗試重新初始化其bootflash/RAID(可能需要10分鐘),但它在完成之前一 直被活動狀態重置。

要解決此問題,請使用「x」對停留在通電狀態的備用插槽#進行以下配置:

(config)# system standby manual-boot (config)# reload module x force-dnld

上述操作將使主用裝置不會自動重置備用裝置,然後重新載入備用裝置並強制其從主用裝置同步 其映像。

等待10-15分鐘,檢視備用裝置是否最終能夠進入ha-standby狀態。處於ha-standby狀態後,使用

以下命令重新啟用備用裝置的自動重新啟動:

(config)# system no standby manual-boot

6. 一旦備用裝置在「ha-standby」狀態下重新聯機,則需要運行恢復工具以確保恢復完成。 可通 過以下連結下載該工具:

https://software.cisco.com/download/release.html?mdfid=284472710&flowid=&softwareid=282088 132&relind=AVAILABLE&rellifecycle=&reltype=latest

下載工具、解壓縮該工具並將其上傳到盒子的bootflash後,您需要執行以下命令開始恢復:

# load bootflash:n7000-s2-flash-recovery-tool.10.0.2.gbin

該工具將開始運行並檢測斷開連線的磁碟,並嘗試使用RAID陣列重新同步這些磁碟。

可以使用以下命令檢查恢復狀態:

# show system internal file /proc/mdstat

驗證恢復是否正在繼續,可能需要幾分鐘才能完全修復所有磁碟至[UU]狀態。操作中的恢復示例如 下所示:

```
switch# show system internal file /proc/mdstat
Personalities : [raid1]
     : active raid1 sdd6[2] sdc6[0]
md6
   77888 blocks [2/1] [U_] <-- "U_" represents the broken state
       resync=DELAYED
     : active raid1 sdd5[2] sdc5[0]
md5
   78400 blocks [2/1] [U_]
       resync=DELAYED
md4
     : active raid1 sdd4[2] sdc4[0]
    39424 blocks [2/1] [U_]
       resync=DELAYED
     : active raid1 sdd3[2] sdc3[0]
md3
   1802240 blocks [2/1] [U_]
[=>....] recovery = 8.3% (151360/1802240) finish=2.1min s peed=12613K/sec
unused devices: <none>
```

## 恢復完成後,應如下所示:

switch# show system internal file /proc/mdstat Personalities : [raid1]
md6 :active raid1 sdd6[1] sdc6[0]
77888 blocks [2/2] [UU] <-- "UU" represents the correct state</pre>

78400 blocks [2/2] [UU]

所有磁碟都位於[UU]中後,RAID陣列將完全備份,同時同步兩個磁碟。

#### 案例H(2在作用中發生故障,1在備用中發生故障)

#### 2在活動模式中發生故障,1在備用模式中發生故障

恢複方案:

2在活動時失敗

1在待機時失敗

解決步驟:

如果主用管理引擎上有2個故障,備用管理引擎上有1個故障,則根據備用管理引擎無法將其運行配 置與主用管理引擎同步後所新增的運行配置數量,可以進行無影響的恢復。

恢復過程將是:將當前運行配置從活動Supervisor備份,故障切換到健康的備用Supervisor,將缺少 的運行配置複製到新的活動,手動使以前的活動聯機,然後運行恢復工具。

1. 使用「copy running-config tftp:vdc-all」。請注意,發生雙快閃記憶體故障時,由於系統重新載入為只讀而導致的配置更改不會出現在啟動配置中。您可以檢視受影響模組的「show system internal raid」,以確定第二個磁碟出現故障的時間,即系統以只讀方式運行的位置。從這裡您可以檢視每個VDC的「show accounting log」,以確定在雙快閃記憶體故障後進行了哪些更改,這樣您就知道重新載入後如果啟動配置繼續存在,該新增哪些內容。

請注意,在雙快閃記憶體故障的Supervisor重新載入時,啟動配置可能會被擦除,因此必須在外部 備份配置。

2. 將運行配置從活動Supervisor複製出來後,最好將其與啟動配置進行比較,以檢視自上次儲存後發生了什麼變化。可從「show startup-configuration」中看到這種情況。不同之處當然完全取決於環境,但最好知道當備用裝置以活動狀態聯機時可能缺少什麼。最好在記事本中複製這些差異,以便在切換後快速將其新增到新的活動Supervisor。

 評估差異之後,您需要執行管理引擎切換。 TAC建議在維護時段期間完成此操作,因為可能會 發生不可預見的問題。 用於執行到備用裝置的故障切換的命令將是「系統切換」。

4. 切換應會很快進行,新的備用裝置將開始重新啟動。 在此期間,您需要將所有缺失的配置新增

回新的活動配置。 這可以通過從TFTP伺服器複製配置(或以前儲存的任何位置),或者只在 CLI中手動新增配置,不直接從tftp複製到運行配置,先複製到bootflash,再複製到運行配置。 在大 多數情況下,缺少的配置非常短,而CLI選項是最可行的。

5. 一段時間後,新的備用管理引擎可能會以「ha-standby」狀態重新聯機,但通常會出現的情況是 它將停滯在「powered-up」狀態。 可以使用「show module」命令並參考模組旁邊的「Status」列 來檢視狀態。

如果新的備用裝置處於「通電」狀態,則需要手動使其重新聯機。 這可以通過發出以下命令來完成 ,其中「x」是停滯在「通電」狀態的備用模組:

#### (config)#服務外模組

(config)#no power off module x

如果您看到備用裝置一直停滯在通電狀態,並最終在上面的步驟之後保持電源循環,這可能是由於 主用裝置重新載入備用裝置導致無法及時啟動所致。

這可能是因為啟動備用嘗試重新初始化其bootflash/RAID(可能需要10分鐘),但它在完成之前一 直被活動狀態重置。

要解決此問題,請使用「x」對停留在通電狀態的備用插槽#進行以下配置:

(config)# system standby manual-boot (config)# reload module x force-dnld

上述操作將使主用裝置不會自動重置備用裝置,然後重新載入備用裝置並強制其從主用裝置同步 其映像。

等待10-15分鐘,檢視備用裝置是否最終能夠進入ha-standby狀態。處於ha-standby狀態後,使用 以下命令重新啟用備用裝置的自動重新啟動:

(config)# system no standby manual-boot

6. 一旦備用磁碟以「ha-standby」狀態重新聯機,則需要運行恢復工具以確保恢復完成並修復活動 磁碟上的單個磁碟故障。 可通過以下連結下載該工具:

https://software.cisco.com/download/release.html?mdfid=284472710&flowid=&softwareid=282088 132&relind=AVAILABLE&rellifecycle=&reltype=latest

下載工具、解壓縮該工具並將其上傳到盒子的bootflash後,您需要執行以下命令開始恢復:

# load bootflash:n7000-s2-flash-recovery-tool.10.0.2.gbin

該工具將開始運行並檢測斷開連線的磁碟,並嘗試使用RAID陣列重新同步這些磁碟。

可以使用以下命令檢查恢復狀態:

# show system internal file /proc/mdstat

驗證恢復是否正在繼續,可能需要幾分鐘才能完全修復所有磁碟至[UU]狀態。操作中的恢復示例如 下所示:

```
switch# show system internal file /proc/mdstat \
Personalities : [raid1]
    : active raid1 sdd6[2] sdc6[0]
md6
   77888 blocks [2/1] [U_] <-- "U_" represents the broken state
       resync=DELAYED
     : active raid1 sdd5[2] sdc5[0]
md5
   78400 blocks [2/1] [U_]
       resync=DELAYED
     : active raid1 sdd4[2] sdc4[0]
md4
   39424 blocks [2/1] [U_]
      resync=DELAYED
    : active raid1 sdd3[2] sdc3[0]
md 3
   1802240 blocks [2/1] [U_]
[=>....] recovery = 8.3% (151360/1802240) finish=2.1min s peed=12613K/sec
unused devices: <none>
```

#### 恢復完成後,應如下所示:

```
switch# show system internal file /proc/mdstat Personalities : [raid1]
md6 :active raid1 sdd6[1] sdc6[0]
77888 blocks [2/2] [UU] <-- "UU" represents the correct state
md5 :active raid1 sdd5[1] sdc5[0]
78400 blocks [2/2] [UU]
md4 :active raid1 sdd4[1] sdc4[0]
39424 blocks [2/2] [UU]
md3 :active raid1 sdd3[1] sdc3[0]</pre>
```

```
1802240 blocks [2/2] [UU]
unused devices: <none>
```

所有磁碟都位於[UU]中後,RAID陣列將完全備份,同時同步兩個磁碟。

如果恢復工具無法恢復具有單個故障的當前活動,則嘗試另一個「系統切換」,確保當前待機處於 「ha-standby」狀態。如果仍無法成功,請聯絡Cisco TAC

#### 案例I(1在主動發生故障,2在備用發生故障)

恢複方案:

1在活動狀態下失敗

2在待機時失敗

解決步驟:

在雙Supervisor場景中,主用Supervisor上有1個故障,備用Supervisor上有2個故障,因此可以執行

無影響恢復,但在許多情況下可能需要重新載入。

此過程將首先備份所有正在運行的配置,然後嘗試使用恢復工具恢復主用上的故障快閃記憶體,如 果成功,您將手動重新載入備用快閃記憶體並再次運行恢復工具。 如果初始恢復嘗試無法恢復活動 上的失敗快閃記憶體,則必須與TAC聯絡,以嘗試使用debug外掛進行手動恢復。

1. 使用「**copy running-config tftp:vdc-all**」。 如果環境中未設定TFTP伺服器,您也可以將運行配 置複製到本地USB盤中。

 備份當前的運行配置後,您需要運行恢復工具來嘗試恢復活動上的故障快閃記憶體。可通過以 下連結下載該工具:

https://software.cisco.com/download/release.html?mdfid=284472710&flowid=&softwareid=282088 132&relind=AVAILABLE&rellifecycle=&reltype=latest

下載工具、解壓縮該工具並將其上傳到盒子的bootflash後,您需要執行以下命令開始恢復:

# load bootflash:n7000-s2-flash-recovery-tool.10.0.2.gbin

該工具將開始運行並檢測斷開連線的磁碟,並嘗試使用RAID陣列重新同步這些磁碟。

可以使用以下命令檢查恢復狀態:

# show system internal file /proc/mdstat

驗證恢復是否正在繼續,可能需要幾分鐘才能完全修復所有磁碟至[UU]狀態。操作中的恢復示例如 下所示:

```
switch# show system internal file /proc/mdstat \
Personalities : [raid1]
     : active raid1 sdd6[2] sdc6[0]
md 6
   77888 blocks [2/1] [U_] <-- "U_" represents the broken state
       resync=DELAYED
md 5
      : active raid1 sdd5[2] sdc5[0]
   78400 blocks [2/1] [U_]
       resync=DELAYED
     : active raid1 sdd4[2] sdc4[0]
md4
    39424 blocks [2/1] [U_]
       resync=DELAYED
     : active raid1 sdd3[2] sdc3[0]
md 3
   1802240 blocks [2/1] [U_]
[=>....] recovery = 8.3% (151360/1802240) finish=2.1min s peed=12613K/sec
unused devices: <none>
```

#### 恢復完成後,應如下所示:

switch# show system internal file /proc/mdstat

Personalities : [raid1]

md6 :active raid1 sdd6[1] sdc6[0]
77888 blocks [2/2] [UU] <-- "UU" represents the correct state
md5 :active raid1 sdd5[1] sdc5[0]
78400 blocks [2/2] [UU]
md4 :active raid1 sdd4[1] sdc4[0]
39424 blocks [2/2] [UU]
md3 :active raid1 sdd3[1] sdc3[0]
1802240 blocks [2/2] [UU]
unused devices: <none>

所有磁碟都位於[UU]中後,RAID陣列將完全備份,同時同步兩個磁碟。

3. 如果在步驟2中運行恢復工具後,您無法在活動Supervisor上恢復失敗的快閃記憶體,則必須聯絡TAC,嘗試使用linux調試外掛進行手動恢復。

4. 檢驗活動狀態下兩個閃爍均顯示為「[UU]」後,您可以繼續手動重新啟動待命Supervisor。 這可以通過發出以下命令來完成,其中「x」是停滯在「通電」狀態的備用模組:

(config)# out-of-service module x

(config)#no **power off module x** 

這應該會使待命Supervisor回到「ha-standby」狀態(檢視「**show module」輸出中的「Status」列** 可檢查此狀態)。 如果此操作成功,請繼續執行步驟6,如果不成功,請嘗試步驟5中概述的程式。

5. 如果您看到備用裝置一直停滯在通電狀態,並最終在上面的步驟之後保持電源循環,這可能是由於主用裝置重新載入備用裝置導致無法及時啟動所致。 這可能是因為啟動備用嘗試重新初始化其 bootflash/RAID(可能需要10分鐘),但它在完成之前一直被活動狀態重置。 要解決此問題,請使用「x」對停留在通電狀態的備用插槽#進行以下配置:

(config)# system standby manual-boot (config)# reload module x force-dnld

上述操作將使主用裝置不會自動重置備用裝置,然後重新載入備用裝置並強制其從主用裝置同步其 映像。

等待10-15分鐘,檢視備用裝置是否最終能夠進入ha-standby狀態。處於ha-standby狀態後,使用以 下命令重新啟用備用裝置的自動重新啟動:

(config)# system no standby manual-boot

6. 一旦備用裝置在「ha-standby」狀態下重新聯機,則需要運行恢復工具以確保恢復完成。 您可 以為此步驟運行在活動狀態中的相同工具,無需額外下載,因為恢復工具在活動狀態和備用狀態下 運行。

案例 J (2個在活動狀態下發生故障,2個在備用狀態下發生故障)

恢複方案:

2在活動時失敗

解決步驟:

在具有雙快閃記憶體故障的雙Supervisor中,必須執行*中斷*重新載入才能恢復。請按照以下步驟進 行解決:

1.使用「copy running-config tftp:vdc-all」。 請注意,發生雙快閃記憶體故障時,由於系統重新載 入為只讀而導致的配置更改不會出現在啟動配置中。您可以檢視受影響模組的「show system internal raid」,以確定第二個磁碟出現故障的時間,即系統進入只讀狀態的地方。從這裡您可以檢 視每個VDC的「show accounting log」,以確定自雙快閃記憶體故障後進行了哪些更改,這樣,如 果重新載入後啟動配置仍然存在,您就會知道要新增的內容。

請注意,在雙快閃記憶體故障的Supervisor重新載入時,啟動配置可能會被擦除,因此必須在外部 備份配置。

2.重新載入裝置,強烈建議使用控制檯訪問,並且可能需要物理訪問。Supervisor應重新載入並修 復其bootflash。系統啟動後,驗證兩個磁碟是否都已啟動並運行,其狀態在「**show system internal** file /proc/mdstat」和「show system internal raid」中。 如果兩個磁碟都已啟動且正在運行,則恢 復過程完成,您可以恢復所有先前的配置。如果恢復不成功或部分成功,請轉到步驟3。

**附註**:在雙快閃記憶體發生故障時,通常會出現軟體「重新載入」不能完全恢復RAID,而且 可能需要運行恢復工具或後續重新載入才能恢復。幾乎每次出現時,都通過物理重新拔插 Supervisor模組解決了此問題。因此,如果可以對裝置進行物理訪問,請在外部備份配置之後 ,通過在準備重新載入裝置時重新物理地安裝Supervisor,嘗試快速恢復,這種恢復成功的可 能性最大。這將完全斷開Supervisor的電源,並且應該允許恢復RAID中的兩個磁碟。如果物 理重新拔插恢復只是部分恢復,請繼續執行步驟3;如果系統未完全啟動,則繼續執行步驟 4。

3.發生部分恢復時(即重新載入後一個磁碟處於開啟狀態,另一個磁碟仍處於[U\_狀態]關閉狀態 ),下一個建議步驟是嘗試運行快閃記憶體恢復工具以重新同步另一個磁碟。如果復原工具未成功 ,請聯絡TAC嘗試手動復原步驟。也可以嘗試物理重新拔插Supervisor。 可從以下連結下載恢復工 具:

https://software.cisco.com/download/release.html?mdfid=284472710&flowid=&softwareid=282088 132&relind=AVAILABLE&rellifecycle=&reltype=latest

如果重新載入未導致兩個Supervisor完全啟動,請對Supervisor模組執行物理重新拔插。請注意,在 雙快閃記憶體故障的情況下,通常會出現以下情況:軟體「reload」不能完全恢復兩個磁碟,因為 模組未完全斷開電源(通過物理重新拔插實現)。如果物理重新拔插不成功,請轉至步驟4。

4.如果物理重新拔插不成功,下一步是使用密碼恢復步驟進入載入程式提示,將kickstart載入到切換 引導模式,然後執行「init system」,這將擦除bootflash並嘗試修復陣列。如果init系統完成或失敗 ,但仍發現問題,請嘗試另一個物理重新拔插。

如果完成上述所有步驟後恢復不成功,則極有可能是真正的硬體故障,並且需要通過RMA更換管理 引擎。這就是在恢復步驟之前,必須對所有配置進行外部備份的原因。在需要緊急RMA的情況下 ,您必須進行所有必要的配置,以快速恢復系統。

## 摘要

| Modules            | Supervisor 1                                                | Supervisor Engine 2/2e (Nexus 7000)                                                                                                    | Supervisor Engine 2E (Nexus 7700)                                                                                                    |
|--------------------|-------------------------------------------------------------|----------------------------------------------------------------------------------------------------|----------------------------------------------------------------------------------------------------|
| Bootflash types    | Legacy Compact Flash for internal<br>bootflash              | (2) eUSB flash devices in a RAID mirror                                                                                                    | single eUSB flash due to form factor constrains                                                                                                    |
| Bootflash function | software image configuration storage                        | <ul> <li>internally store software images</li> <li>internal partitions for binary startup configuration</li> </ul>                                                                                                    | <ul> <li>internally store software images</li> <li>internal partitions for binary startup configuration</li> <li>OBFL and for integrated logflash</li> </ul>                                                                                                    |
| Symptoms           | This supervisor is not affected by<br>the compact flash bug | <ul> <li>GOLD failures for "Compact Flash" device</li> <li>Inability to save the running configuration.</li> </ul>                                                                                                    | <ul> <li>GOLD failures for "Compact Flash" device<br/><cscuw62106></cscuw62106></li> <li>Inability to save the running configuration.</li> </ul>                                                                                                    |
| Root cause         | NA                                                          | <ul> <li>This is not a hardware failure in most cases.</li> <li>Transient hang of eUSB device</li> <li>eUSB firmware, from specific vendor, has a software bug that caused the eUSB Flash to become unresponsive under certain conditions</li> <li>When eUSB flash is unresponsive it causes the device to be removed from USB bus, possibly corrupting files system.</li> <li>Issue seen after months to years of continuous operation in the field and dependent on IO load</li> </ul> | <ul> <li>This is not a hardware failure in most cases.</li> <li>Transient hang of eUSB device</li> <li>eUSB firmware, from specific vendor, has a software bug<br/>that caused the eUSB Flash to become unresponsive<br/>under certain conditions</li> <li>When eUSB flash is unresponsive it causes the device to<br/>be removed from USB bus, possibly corrupting files<br/>system.</li> <li>Issue seen after months to years of continuous operation<br/>in the field and dependent on IO load</li> </ul> |
| Workarounds/Fixes  | NA                                                          | <ul> <li>Manual Repair tool (on CCO)</li> <li>6.2.14 has repair tool integrated into the code that is run on a scheduled basis (CSCus22805)</li> <li>Starting in NxOS 6.2(16) and NxOS 7.2 and later supervisor will update eUSB firmware devices automatically on boot(CSCuv64056)</li> </ul>                                                                                                    | Starting in NxOS 6.2(16) and NxOS 7.2 and later supervisor<br>will update eUSB firmware devices automatically on<br>boot(CSCuv64056)                                                                                                    |
| Caveats            | NA                                                          | Dual eUSB failure cannot be repaired via tool or integrated repair function that is available on 6.2(14)                                                                                                    | N77 supervisors <b>cannot</b> be repaired using repair tool on<br>CCO as it contains only a single eUSB device for bootflash<br>(No RAID mirros for bootflash)                                                                                                    |
| Associated Bugs    | NA                                                          | CSCus22805<br>CSCuv64056                                                                                                    | CSCuv64056                                                                                                    |
| Field Notices      | NA                                                          | FN - 63975                                                                                                    | FN - 64154                                                                                                    |

## 常見問題

## 這個問題有沒有永久性的解決辦法?

請參見下面的長期解決方案部分。

## 為什麼無法通過重新載入備用Supervisor和故障轉移來恢復主用和備用上的雙故障轉 移?

不能執行此操作的原因是,為了允許待命Supervisor進入「ha-standby」狀態,主用Supervisor必須 向其快閃記憶體(SNMP資訊等)中寫入若干內容,如果它自身有雙快閃記憶體故障,則無法執行 此操作。

## 如果快閃記憶體恢復工具無法重新裝載快閃記憶體,會發生什麼情況?

如需此案例中的選項,請聯絡Cisco TAC。

## 此錯誤是否也會影響Nexus 7700 Sup2E?

N7700 Sup2E - CSCuv64056有一個單獨的缺陷。 恢復工具對N7700不起作用。

### 恢復工具是否適用於NPE映像?

恢復工具不能用於NPE映像。

### ISSU到已解析版本的代碼是否會解決此問題?

不能。ISSU將使用Supervisor切換,由於快閃記憶體故障,該切換可能無法正確執行。

### 重置受影響的主機板。Raid狀態顯示0xF0,但GOLD測試仍失敗?

在應用自動恢復後,主機板重置後會重置RAID狀態位。 但是,並非所有故障條件都能自動恢復。 如果RAID狀態位未列為[2/2] [UU],則恢復不完整。 按照列出的恢復步驟進行操作

### 快閃記憶體故障是否會影響操作?

不能,但是系統可能無法在電源故障時重新啟動。啟動配置也將丟失。

## 從客戶的角度而言,在監控和恢復方面,對於系統是否正常運行有什麼建議?

檢查GOLD compact test狀態是否有任何故障,並在第一個快閃記憶體部件出現故障 後立即嘗試恢復。

## 是否可以通過將受影響代碼中的ISSU轉換為固定版本來修復發生故障的EUSB快閃記 憶體故障?

ISSU無法修復出現故障的eUSB。最佳選擇是在sup上運行單個eusb故障的恢復工具,或在發生雙 eusb故障時重新載入sup。

一旦問題得到糾正,則進行升級。針對<u>CSCus22805</u>的修復程式僅幫助更正單個eusb故障,它通過 定期掃描系統並嘗試使用指令碼重新喚醒無法訪問的或只讀的eUSB來修復此問題。

Supervisor上同時出現兩個eusb快閃記憶體故障的情況很少見,因此這種解決方法是有效的。

### 如果使用外掛或重新載入修復快閃記憶體故障,問題重新出現需要多長時間?

通常情況下,正常運行時間較長。這不能精確量化,範圍可以是一年或更長。其底線是,在讀取寫 入方面,eusb快閃記憶體上的壓力越大,系統進入此場景的概率就越高。

Show system internal raid在不同的部分顯示兩次快閃記憶體狀態。而且這些部分不一致 第一部分顯示當前狀態,第二部分顯示啟動狀態。 當前狀態是重要的,它應始終顯示為UU。

## 長期解決方案

此缺陷在6.2(14)中存在解決方法,但韌體修復已新增到6.2(16)和7.2(x)及更高版本。

建議升級到帶有韌體修復程式的版本,以完全解決此問題。

如果您無法升級到NXOS的固定版本,有兩種可能的解決方案。

解決方案1是每週使用計畫程式主動運行快閃記憶體恢復工具。 下列排程程式配置與bootflash中的

快閃記憶體恢復工具:

功能排程器 排程程式作業名稱Flash\_Job

copy bootflash:/n7000-s2-flash-recovery-tool.10.0.2.gbin bootflash:/flash\_recovery\_tool\_copy load bootflash:/flash\_recovery\_tool\_copy

exit scheduler schedule name Flash\_Recovery 作業名稱Flash\_Job 每週時間7

附註:

- 快閃記憶體恢復需要具有相同的名稱且位於bootflash中。
- •「time weekly 7」配置中的7表示一週中的一天,在本例中為星期六。
- •思科建議運行快閃記憶體恢復工具的最大頻率為每週一次。

解決方案2在以下技術說明連結<u>中記錄</u>

### 關於此翻譯

思科已使用電腦和人工技術翻譯本文件,讓全世界的使用者能夠以自己的語言理解支援內容。請注 意,即使是最佳機器翻譯,也不如專業譯者翻譯的內容準確。Cisco Systems, Inc. 對這些翻譯的準 確度概不負責,並建議一律查看原始英文文件(提供連結)。